## GUIDA PROCEDURA IMMATRICOLAZIONE

Per accedere all'immatricolazione devi cliccare su **segreteriastudenti.unite.it** Per procedere, cliccare il menu hamburger in alto a destra e poi su "login".

|                                                                                                    | ×                                           |
|----------------------------------------------------------------------------------------------------|---------------------------------------------|
| UNITE SEG                                                                                                    |                                             |
| Area Utenti Registrati - Benvenuto                                                                                                    | Area Riservata<br>Logout<br>Cambia Password |
| <ul> <li>Per procedere all'<b>Immatricolazione</b> ad uno dei corsi di UniTe cliccare "Segreteria - Immatricolazione";</li> <li>Per modificare i propri dati personali cliccare sul "Home - Anagrafica".</li> </ul> | Home ><br>Segreteria >                      |
|                                                                                                    |                                             |
|                                                                                                    |                                             |
|                                                                                                    |                                             |
| Home                                                                                                    |                                             |
| Informativa utilizzo cookie   © CINECA                                                                                                    |                                             |

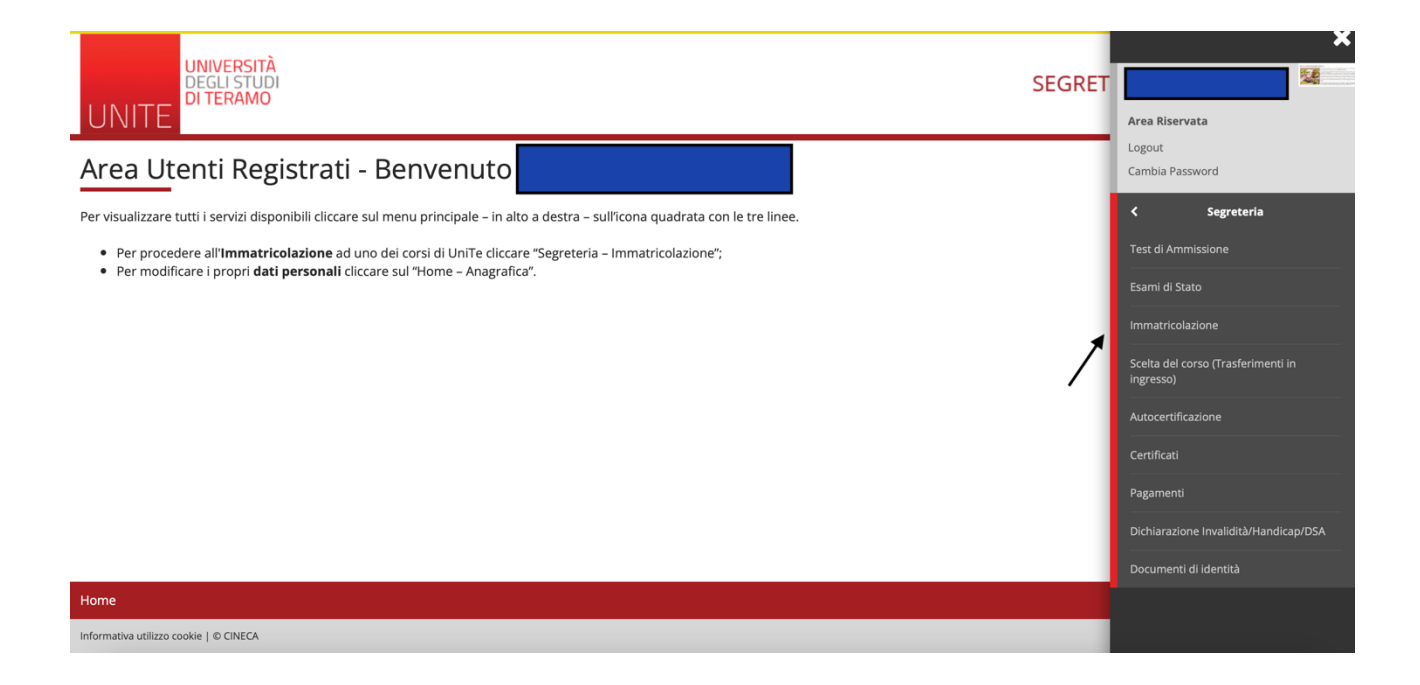

| UNIVERSITĂ<br>DEGLI STUDI<br>DI TERAMO                                               |         |
|--------------------------------------------------------------------------------------|---------|
| A 1 2 3 4 >>                                                                         |         |
| Immatricolazione: Scelta tipo domanda di Immatricolazione                            | Legenda |
| In questa pagina è presentata la scelta del tipo di domanda di Immatricolazione.     |         |
|                                                                                      |         |
| O Abbreviazione Carriera                                                             |         |
| Immatricolazione standard     Cliccare esclusivamente su "immatricolazione standard" |         |
|                                                                                      |         |
|                                                                                      |         |
|                                                                                      |         |
|                                                                                      |         |
|                                                                                      |         |

Home

|                                                                                                    | formativa utilizzo cookie   © CINECA |                                                                                          |                     |
|----------------------------------------------------------------------------------------------------|--------------------------------------|------------------------------------------------------------------------------------------|---------------------|
| UNITE     DITERAMO     Image: Constant in the procession of the procedura di immatricolazione.     Image: Constant in the procession of the procedura di immatricolazione.     Image: Constant in the procession of the procession of the procession | UNIVERS                              | TÀ<br>JOI                                                                                | SEGRETERIA ONI INF  |
| Image: A 1 2 3 4 m   A 1 2 3 4 m Imatricolazione: Scelta tipologia corso di studio questa pagina è presentata la scelta del tipo di corso di studio per cui eseguire la procedura di immatricolazione. Stelta tipologia corso di studio Tipo corso:* <ul> <li>Corso di Perfezionamento a crediti</li> <li>Corso di Laurea</li> <li>Corso di Laurea</li> <li>Corso di Laurea Magistrale</li> <li>Laurea Magistrale Ciclo Unico 5 anni</li> <li>Master di Primo Livello</li> <li>Master di Secondo Livello</li> <li>Specializzazione di attività di Sostegno</li> </ul>                                                                                                    |                                      | 10                                                                                       |                     |
| mmatricolazione: Scelta tipologia corso di studio a questa pagina è presentata la scelta del tipo di corso di studio per cui eseguire la procedura di immatricolazione.  Scelta tipologia corso di studio  Tipo corso:* Corso di Perfezionamento a crediti Corso di Laurea Corso di Laurea Corso di Laurea Laurea Magistrale Laurea Magistrale Laurea Magistrale Corso di Scondo Livello Master di Secondo Livello Specializzazione di attività di Sostegno                                                                                                    | A 1 2 3 4                            |                                                                                          | I Legenda           |
| questa pagina è presentata la scelta del tipo di corso di studio per cui eseguire la procedura di immatricolazione.                                                                                                    | nmatricolazione: S                   | celta tipologia corso di studio                                                          | ★ Dato obbligatorio |
| Scelta tipologia corso di studio Tipo corso:* Corso di Perfezionamento a crediti Corso di Laurea Corso di Laurea Corso di Laurea Magistrale Laurea Magistrale Laurea Magistrale Ciclo Unico 5 anni Master di Primo Livello Master di Secondo Livello Specializzazione di attività di Sostegno                                                                                                    | questa pagina è presentata           | la scelta del tipo di corso di studio per cui eseguire la procedura di immatricolazione. | Cherklist           |
| Tipo corso:*       Corso di Perfezionamento a crediti         Corso di Laurea         Corso di Laurea Magistrale         Laurea Magistrale Ciclo Unico 5 anni         Master di Primo Livello         Master di Secondo Livello         • Specializzazione di attività di Sostegno                                                                                                    | Scelta tipologia corso di stu        | dio                                                                                      |                     |
| <ul> <li>Corso di Laurea</li> <li>Corso di Laurea Magistrale</li> <li>Laurea Magistrale Ciclo Unico 5 anni</li> <li>Master di Primo Livello</li> <li>Master di Secondo Livello</li> <li>Specializzazione di attività di Sostegno</li> </ul>                                                                                                    | Tipo corso:*                         | O Corso di Perfezionamento a crediti                                                     |                     |
| <ul> <li>Corso di Laurea Magistrale</li> <li>Laurea Magistrale Ciclo Unico 5 anni</li> <li>Master di Primo Livello</li> <li>Master di Secondo Livello</li> <li>Specializzazione di attività di Sostegno</li> </ul>                                                                                                    |                                      | O Corso di Laurea                                                                        |                     |
| <ul> <li>Laurea Magistrale Ciclo Unico 5 anni</li> <li>Master di Primo Livello</li> <li>Master di Secondo Livello</li> <li>Specializzazione di attività di Sostegno</li> </ul>                                                                                                    |                                      | O Corso di Laurea Magistrale                                                             |                     |
| <ul> <li>Master di Primo Livello</li> <li>Master di Secondo Livello</li> <li>Specializzazione di attività di Sostegno</li> </ul>                                                                                                    |                                      | Caurea Magistrale Ciclo Unico 5 anni                                                     |                     |
| <ul> <li>Master di Secondo Livello</li> <li>Specializzazione di attività di Sostegno</li> </ul>                                                                                                    |                                      | O Master di Primo Livello                                                                |                     |
| Specializzazione di attività di Sostegno                                                                                                    |                                      | O Master di Secondo Livello                                                              |                     |
|                                                                                                    |                                      | • Specializzazione di attività di Sostegno                                               |                     |
| Ante Riforma* O Corso di Aggiornamento                                                                                                    | Ante Riforma*                        | Corso di Aggiornamento                                                                   |                     |

Nella sezione sottostante, ogni candidato ammesso troverà il corso di studi di appartenenza.

| UNIVERSITÀ<br>DEGLI STUDI<br>DI TERAMO<br>UNITE                    |                                                         | SEGRETERIA ONLINE                | MENU |
|--------------------------------------------------------------------|---------------------------------------------------------|----------------------------------|------|
| Immatricolazione: Scelta corso di studio                           |                                                         | ∓ Legenda<br>★ Dato obbligatorio |      |
| In questa pagina è presentata la scelta del corso di studio per cu | i eseguire la procedura di immatricolazione all'ateneo. | Checklist                        |      |
| Facoltà                                                            | Corso di Studio                                         | -                                |      |
| FACOLTA' DI SCIENZE DELLA COMUNICAZIONE (nuova)                    |                                                         |                                  |      |
|                                                                    | 🔿 Sostegno scuola secondaria II grado                   |                                  |      |
| Indietro Avanti                                                    |                                                         |                                  |      |

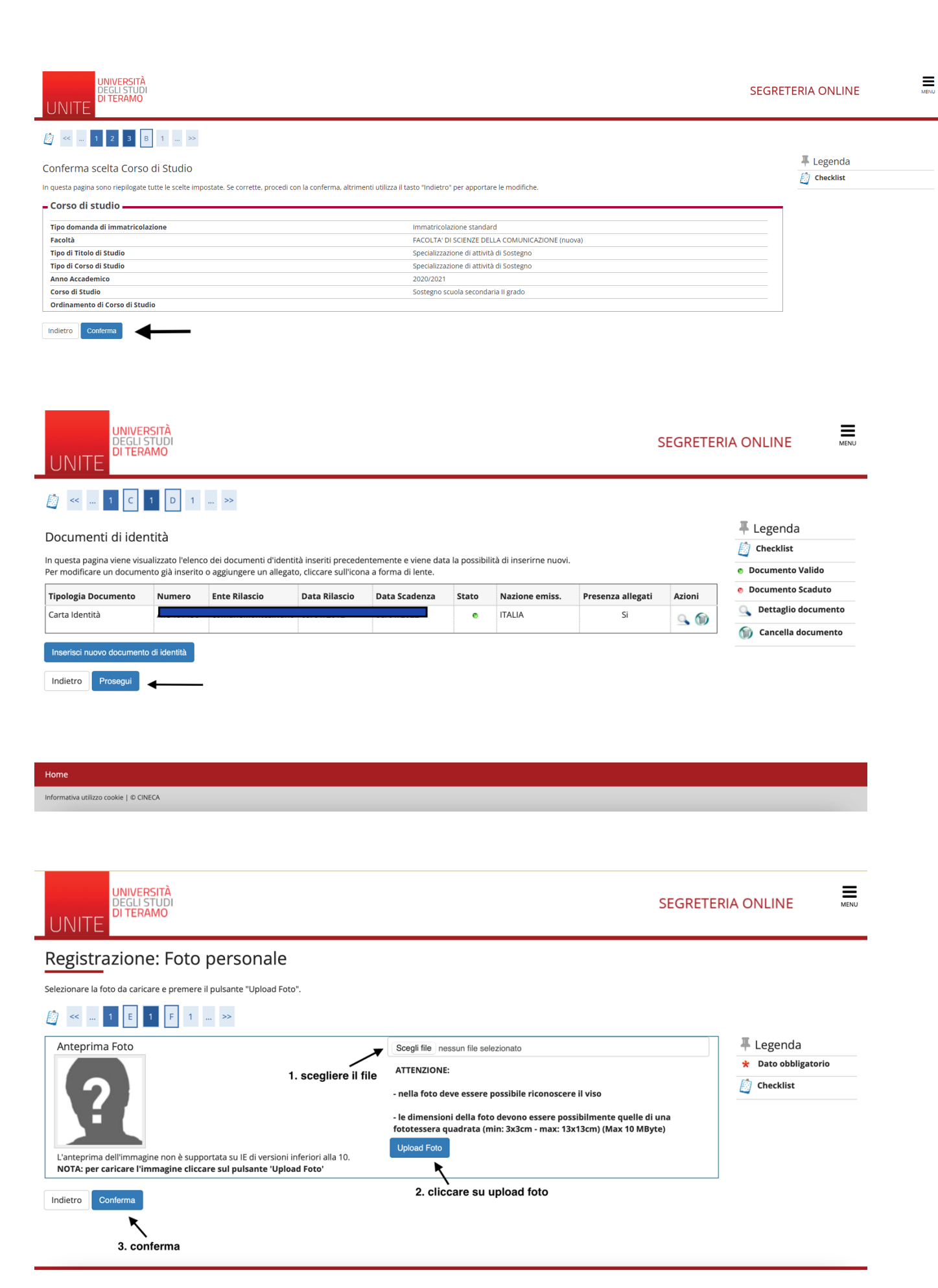

| UNIVERS<br>DEGLI ST<br>DI TERAT                                                                                                    | ITÀ<br>UDI<br>MO                                                                                                    | In questa maschera bisogna in<br>tutti i titoli di acceso necessa<br>l'immatricolazione                                    | nserire<br>ri per               | SEGRETER                     |                                                                                                   |
|----------------------------------------------------------------------------------------------------|----------------------------------------------------------------------------------------------------|----------------------------------------------------------------------------------------------------|---------------------------------|------------------------------|---------------------------------------------------------------------------------------------------|
| Vettaglio titoli richi<br>er proseguire è necessario<br>ro. Nelle pagine seguenti v                                                                                                    | G 1 >><br>esti<br>dichiarare i titoli di studio. Pe<br>erranno chiesti i dati relativi a                                                                                                    | r primi vengono mostrati i titoli di studio obbligatori, mentre le<br>i titoli di studio conseguiti negli anni precedenti. | varie opzioni mostrano titoli   | che sono alternativi fra     | ∓ Legenda<br>🔯 Checklist<br>✔ Completato                                                          |
| Titoli di Studio Obl                                                                                                    | ligatori<br>sario completare l'inseriment                                                                                                    | o di tutti i titoli di studio obbligatori.                                                                                 |                                 |                              | <ul><li>Non Completato</li><li>Titolo dichiarato</li></ul>                                        |
| Stato       blocco       Titolo       Titolo di Scuola Si                                                                                                    | iperiore                                                                                                    | Note                                                                                                    | Stato<br>Titolo<br>©            | Azioni<br>Inserisci          | <ul> <li>Titolo obbligatorio</li> <li>Titolo non obbligatorio</li> <li>Modifica titolo</li> </ul> |
| Titoli di Studio Alte                                                                                                    | rnativi                                                                                                    | o di tutti i titoli di studio di almeno un blocco opzionale. Le va                                                         | rie opzioni mostrano titoli che | e sono alternativi fra loro: | ( Visualizza dettaglio<br>titolo<br>( Cancella titolo                                             |
| Jpzione 1:                                                                                                    |                                                                                                    |                                                                                                    |                                 |                              |                                                                                                   |
| Stato       blocco       Titolo       Laurea di Primo L                                                                                                    | vello                                                                                                    | Note                                                                                                    | Stato<br>Titolo<br>©            | Azioni<br>Inserisci          |                                                                                                   |
| Stato     Titolo       blocco     Laurea di Primo L                                                                                                    | vello<br>Iati immatricolazio                                                                                                    | Note<br>ne<br>mmatricolazione.                                                                                             | Stato<br>Titolo<br>©            | Azioni<br>Inserisci          | ∓ Legenda<br>★ Dato obbligato<br>ဤ Checklist                                                      |
| Stato<br>blocco<br>Itolo<br>Laurea di Primo L<br>Aurea di Primo L<br>Aurea di Primo L                                                                                                    | vello<br>Pati immatricolazio<br>niesti altri dati necessari all'i<br>Immatricolazione standa                                                                                                    | Note<br>ne<br>mmatricolazione.                                                                                             | Stato<br>Titolo<br>©            | Azioni<br>Inserisci          | ↓       Legenda         ★       Dato obbligato         ≦       Checklist                          |
| Stato<br>blocco<br>→ Laurea di Primo L<br>→ Laurea di Primo L<br>→ Laurea di Pri | vello<br>Pati immatricolazio<br>niesti altri dati necessari all'i<br>Immatricolazione standa                                                                                                    | Note<br>ne<br>mmatricolazione.                                                                                             | Stato<br>Titolo<br>©            | Azioni<br>Inserisci          | ∓ Legenda     ★ Dato obbligato                                                                    |
| Stato<br>Stato<br>Slocco<br>Laurea di Primo L<br>Laurea di Primo L<br>Aurea di Primo L<br>Laurea di Primo L<br>Esta pagina vengono rich<br>o di immatricolazione                                                                                                    | vello<br>Pati immatricolazio<br>niesti altri dati necessari all'i<br>Immatricolazione standa<br>e nel sistema universitario –<br>2020/2021                                                                                                    | Note ne mmatricolazione. rd                                                                                                | Stato<br>Titolo<br>©            | Azioni<br>Inserisci          |                                                                                                   |
| Stato<br>blocco     Titolo       blocco     Titolo       Laurea di Primo L       matricolazione: E       testa pagina vengono richo<br>to di immatricolazione       ti prima immatricolazione       Anno Accademico:*       Data di prima<br>immatricolazione nel<br>sistema<br>universitario:*                                                                                                    | vello<br>Pati immatricolazio<br>niesti altri dati necessari all'i<br>Immatricolazione standa<br>e nel sistema universitario -<br>2020/2021<br>(gg/MM/yyyy)                                                                                                    | Note  ne mmatricolazione. rd                                                                                               | Stato<br>Titolo<br>©            | Azioni<br>Inserisci          | ↓       Legenda         ★       Dato obbligato         ↓       Checklist         ↓                |
| Stato<br>blocco<br>Itolo<br>Laurea di Primo I<br>Laurea di Primo I<br>Aurea di Primo I<br>esta pagina vengono rici<br>o di immatricolazione<br>Tipo:*<br>ti prima immatricolazion<br>Anno Accademico:*<br>Data di prima<br>immatricolazione nel<br>sistema<br>universitario:*<br>Ateneo di prima<br>immatricolazione nel<br>istema universitario:                                                                                                    | vello<br>Pati immatricolazio<br>iiesti altri dati necessari all'i<br>Immatricolazione standa<br>e nel sistema universitario -<br>2020/2021<br>(gg/MM/yyyy)<br>-                                                                                                    | Note  ne mmatricolazione. rd                                                                                               | Stato<br>Titolo                 | Azioni<br>Inserisci          | ↓     Legenda     ★ Dato obbligato     ☆     Checklist                                            |
| Stato<br>blocco     Titolo       Interior     Laurea di Primo I       Imatricolazione: D     D       esta pagina vengono ricli<br>o di immatricolazione —<br>Tipo:*     Tipo:*       ti prima immatricolazione<br>Anno Accademico:*     Data di prima<br>immatricolazione nel<br>sistema<br>universitario:*       Ateneo di prima<br>immatricolazione nel<br>sistema universitario:       eriori dati                                                                                                    | vello<br>Pati immatricolazio<br>iiesti altri dati necessari all'i<br>Immatricolazione standa<br>e nel sistema universitario –<br>2020/2021<br>(gg/MM/yyyy)<br>-                                                                                                    | Note                                                                                                    | Stato<br>Titolo<br>©            | Azioni<br>[Inserisc]         | Legenda     ★ Dato obbligato                                                                      |
| Stato<br>blocco     Titolo       Intolo     Laurea di Primo I       Imatricolazione: Di<br>uesta pagina vengono rici<br>oo di immatricolazione —<br>Tipo:*       Tiprima immatricolazione<br>Anno Accademico:*       Data di prima<br>immatricolazione nel<br>sistema<br>universitario:*       Ateneo di prima<br>isistema universitario:       reirori dati       Sedi:*                                                                                                    | vello Pati immatricolazio Pati immatricolazio Pati immatricolazio Pati altri dati necessari all'i Immatricolazione standa Panel sistema universitario 2020/2021 (gg/MM/yyyy) - TERAMO                                                                                                    | Note                                                                                                    | Stato<br>Titolo                 | Azioni<br>Inserisci          |                                                                                                   |
| Stato<br>blocco     Titolo       Itaurea di Primo I       Itaurea di Primo I       Itaurea di Primo I       Itaurea di Primo I       Itaurea di Primo I       Itaurea di Primo I       Itaurea di Primo I       Itaurea di Primo I       Itaurea di Primo I       Itaurea di Primo I       Itaurea di Prima immatricolazione nel<br>sistema<br>universitario:*       Itata di prima<br>immatricolazione nel<br>sistema universitario:       Itereo di prima<br>immatricolazione nel<br>sistema universitario:       Iteriori dati       Sedi:*       Categoria<br>Amministrativa:*                                                                                                    | vello Pati immatricolazio Pati immatricolazio Pati immatricolazio Pati altri dati necessari all'i Immatricolazione standa Panel sistema universitario Pace al sistema universitario Pace a | Note                                                                                                    | Stato<br>Titolo                 | Azioni<br>(Inserisci)        | Legenda     ★ Dato obbligato     ✓ Dato obbligato     ✓ Checklist                                 |

In questa maschera bisogna specificare la categoria amministrativa di appartenenza.

| Conforma scalto procodonti                                                               |                                                                               | 🐺 Legenda |
|------------------------------------------------------------------------------------------|-------------------------------------------------------------------------------|-----------|
| comerna scele precedenti                                                                 |                                                                               | Checklist |
| In questa pagina sono riepilogate tutte le scelte impostate. Se corrette, procedi con la | conferma, altrimenti utilizza il tasto "Indietro" per apportare le modifiche. | 4         |
| – Dati immatricolazione                                                                  |                                                                               | -         |
|                                                                                          |                                                                               |           |
| Anno Accademico                                                                          | 2020/2021                                                                     |           |
| Facoltà                                                                                  | FACOLTA' DI SCIENZE DELLA COMUNICAZIONE (nuova)                               |           |
| Tipo di Titolo di Studio                                                                 | Specializzazione di attività di Sostegno                                      |           |
| Tipo di Corso di Studio                                                                  | Specializzazione di attività di Sostegno                                      |           |
| Tipo domanda di immatricolazione                                                         | Immatricolazione standard                                                     |           |
| Corso di Studio                                                                          |                                                                               |           |
| Ordinamento di Corso di Studio                                                           |                                                                               |           |
| Dati immatricolazione al Sistema Universitario                                           | 2020/2021                                                                     | ]         |
| Data Immatricolazione SU                                                                 | 01/10/2019                                                                    |           |
| Ateneo Immatricolazione SU                                                               |                                                                               |           |
| – Altri Dati di Immatricolazione                                                         |                                                                               | 7         |
| Categoria Amministrativa                                                                 | Iscritto percorso abbreviato + Figli di dipendenti UNITE                      |           |
| Sede                                                                                     | TERAMO                                                                        |           |
| Indietro Conferma                                                                        |                                                                               |           |

Di seguito bisogna inserire il modello A già compilato precedentemente.

| UNIVERSITÀ<br>DEGLI STUDI<br>DI TERAMO                                                      |                |
|---------------------------------------------------------------------------------------------|----------------|
| [] << 2 H 1 1 1                                                                             |                |
| Allegati carriera                                                                           | 푸 Legenda      |
| In questa pagina è possibile effettuare il caricamento di documenti utili alla valutazione. | Decklist       |
|                                                                                             | 🔍 Dettaglio    |
| Lista allegati                                                                              | i Modifica     |
|                                                                                             | 🕥 Elimina      |
| Inserisci Allegato                                                                          | 🚺 Informazione |
| Indietro                                                                                    |                |
|                                                                                             |                |
|                                                                                             |                |
|                                                                                             |                |

| Home                                   |  |
|----------------------------------------|--|
| Informativa utilizzo cookie   © CINECA |  |

| UNIVERSI<br>DEGLI STU<br>DI TERAM                                                                          | À<br>DI<br>D                        |  |
|----------------------------------------------------------------------------------------------------|-------------------------------------|--|
| Allegati Domanda di<br>Indicare i dati del documento a<br>Dettaglio documento<br>Titolo:*<br>Descrizione:* | immatricolazione<br>Ilegato.        |  |
| Allegato:*                                                                                                 | Scegli file nessun file selezionato |  |
| Indietro Avanti                                                                                            |                                     |  |
| Home                                                                                                    |                                     |  |
|                                                                                                    |                                     |  |

In questa pagina sono presentati i dati inseriti durante la procedura di immatricolazione.

## ATTENZIONE

Cliccando sul tasto "Scarica Domanda di immatricolazione" viene generato un file PDF con la domanda di immatricolazione compilata con i dati inseriti. Questo documento va DATATO e FIRMATO e caricato nella propria area riservata nella sezione "Segreteria->Allegati Carriera".

| inno Accademico                                                                                  | 2020                                            |  |
|--------------------------------------------------------------------------------------------------|-------------------------------------------------|--|
| acoltà                                                                                           | FACOLTA' DI SCIENZE DELLA COMUNICAZIONE (nuova) |  |
| ipo di Titolo di Studio                                                                          | Specializzazione di attività di Sostegno        |  |
| ipo di Corso di Studio                                                                           | Specializzazione di attività di Sostegno        |  |
| ipo di immatricolazione                                                                          | Immatricolazione standard                       |  |
| Corso di Studio                                                                                  | Sostegno scuola primaria                        |  |
| Ordinamento di Corso di Studio                                                                   | Sostegno scuola primaria                        |  |
|                                                                                                  |                                                 |  |
| <sup>vercorso</sup> di Studio<br>Dati immatricolazione al Sistema Universitario <b>—</b>         | COMUNE                                          |  |
| ercorso di Studio<br>Dati immatricolazione al Sistema Universitario —<br>LA. Immatricolazione SU | COMUNE<br>2020/2021                             |  |
| rercorso di Studio<br>Dati immatricolazione al Sistema Universitario                             | COMUNE<br>2020/2021<br>01/10/2015               |  |

Dopo aver scaricato e firmato il modello di cui sopra, dal menu in alto a destra clicchi su "carriera" e poi "allegati carriera".

In quella sezione inserisca il modulo "domanda di immatricolazione firmata".

Cliccando su "**CONTROLLA PAGAMENTI**" visualizzerà il pagamento dei contributi pertanto consigliamo di consultare la guida di cui il link:

https://www.unite.it/UniTE/Engine/RAServePG.php/P/125781UTE0104/M/20011UT E0104